## ご使用前の準備

### お買い上げ後は、以下の接続と設定を行ってください。 本機の電源を入れる 本機を車に取り付ける (1234ページ) ●「デジタルテレビ初期設定」画面が表 示されます。 ジタルテレビ初期設定 正しくお使いいただくために各種設定を行います バーキングブレーキを引いているか確認してから、 「初期設定」を選択してください アンテナを接続する(ごを36ページ) 販売店様へ 初期設定を行わずに動作確認を行う場合には 「受信確認」を選択してください 付属の地上デジタル用ダイバーシティ 受信確認 初期設定 アンテナ(フロント用)を接続します。 2 必ず36~42ページをお読み アンテナの状態やチャンネルの受信 いただき、正しく接続してくだ 8 レベルを確認する(22715ページ) さい。 設 9 付属の電源コードを使って以下の 本機の電源を切る 定 接続を行う ・映像機器\*と接続 以降の操作はご購入のお客様 3 ・電源コードを接続(図 36ページ) ご自身で行ってください。 ・付属のリモコン受信部を接続 (12710ページ) ご使用前の準備 mini B-CAS カードを挿入し、本機 の電源を入れる(22~12ページ) ●挿入しないとデジタル放送を視聴 リモコンに電池を入れる することができません。 10 あらかじめ電池が入っています。 ご使用前に絶縁シートを引き抜いてお 0000 0000 0000 0000 0000 使いください。 絶縁シート Δ テレビを視聴するための 「デジタルテレビ初期設定」を行う (12716ページ) ● 画面の内容をお読みになり設定をす れば、本機を使用するために必要な 初期設定が完了します。(チャンネル 設定はホームモードでのチャンネル エンジンをかける が設定されます。) ●「デジタルテレビ初期設定」を行わず に電源を切ると次回も「デジタルテ カーナビゲーション、カーテレビ、 レビ初期設定 | 画面が表示されます。 カーモニターの入力切換\*などで 本機からの映像が映る画面にする 以上で、基本の接続と設定は終了です。 ※本機を接続した映像機器の取扱説明書 6 24ページからの説明をご覧になり放送をお をお読みください。 楽しみください。 ・使いかたに合わせた各種の設定を行うこと

ができます。(ご20~23ページ)

## アンテナの状態を確認する 受信可能なエリアで行ってください。

アンテナの異常や接続状態、受信レベルなどを確認します。

●本機能を行うための「デジタルテレビ初期設定」画面は、デジタルテレビ初期設定後(2017)16ページ) は表示されません。

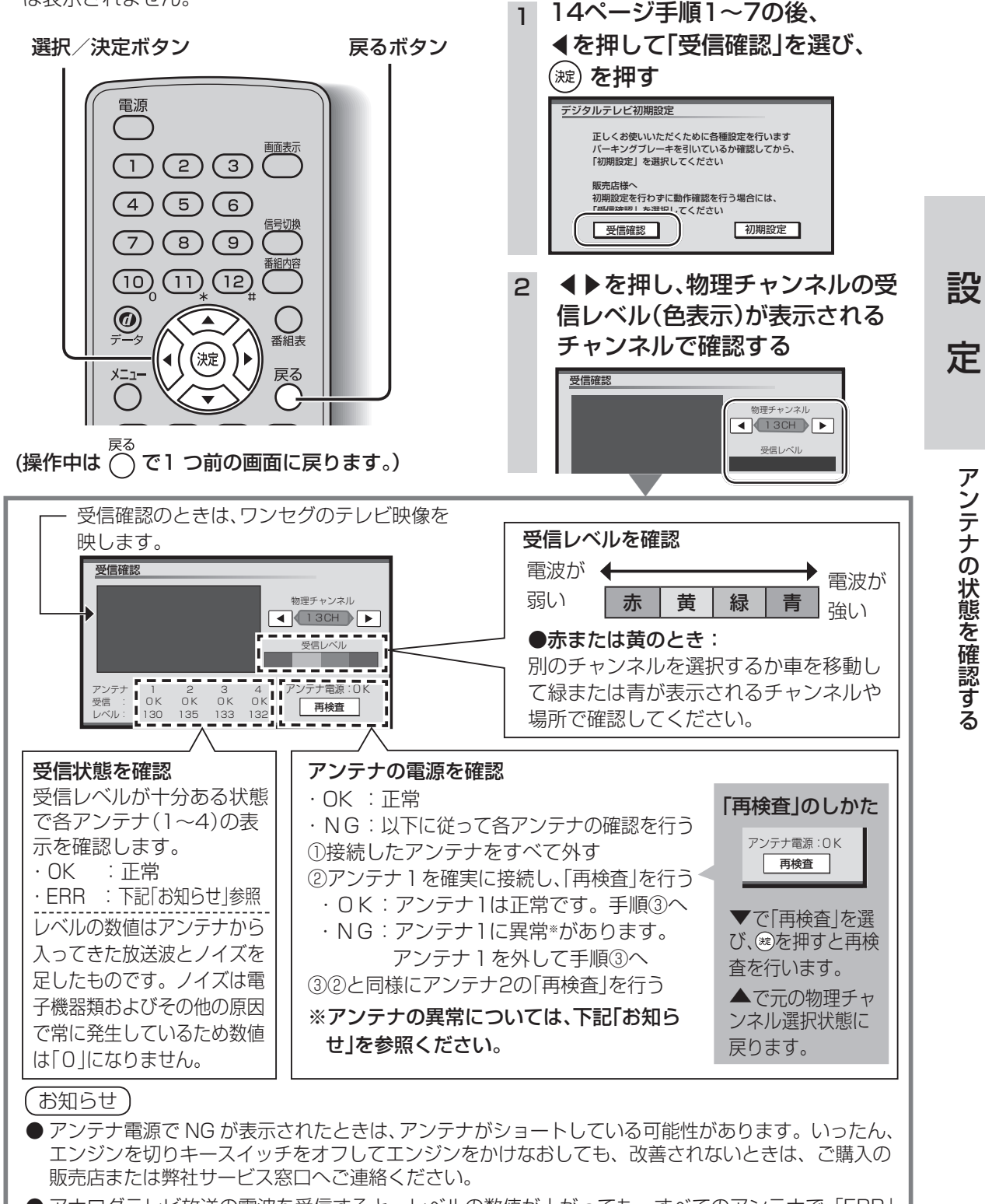

● アナログテレビ放送の電波を受信すると、レベルの数値が上がっても、すべてのアンテナで「ERR| (エラー表示)と表示されます。そのときは、別の物理チャンネルで確認してください。

アンテナの状態を確認す

## デジタルテレビ初期設定 受信可能なエリアで行ってください。

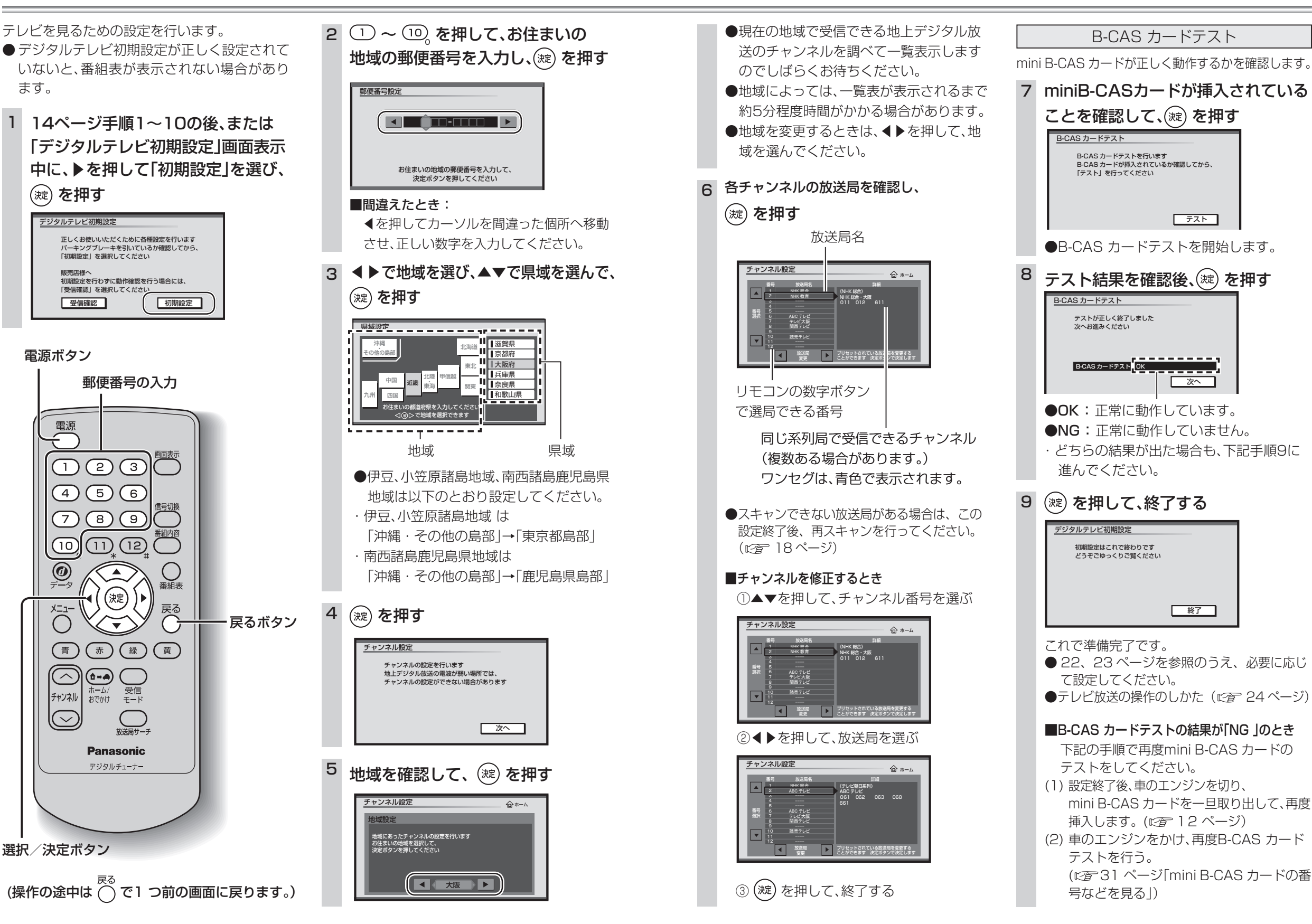

設

定

設

定

デジタルテレビ初期設定

## チャンネルを変更する(ホームスキャン)

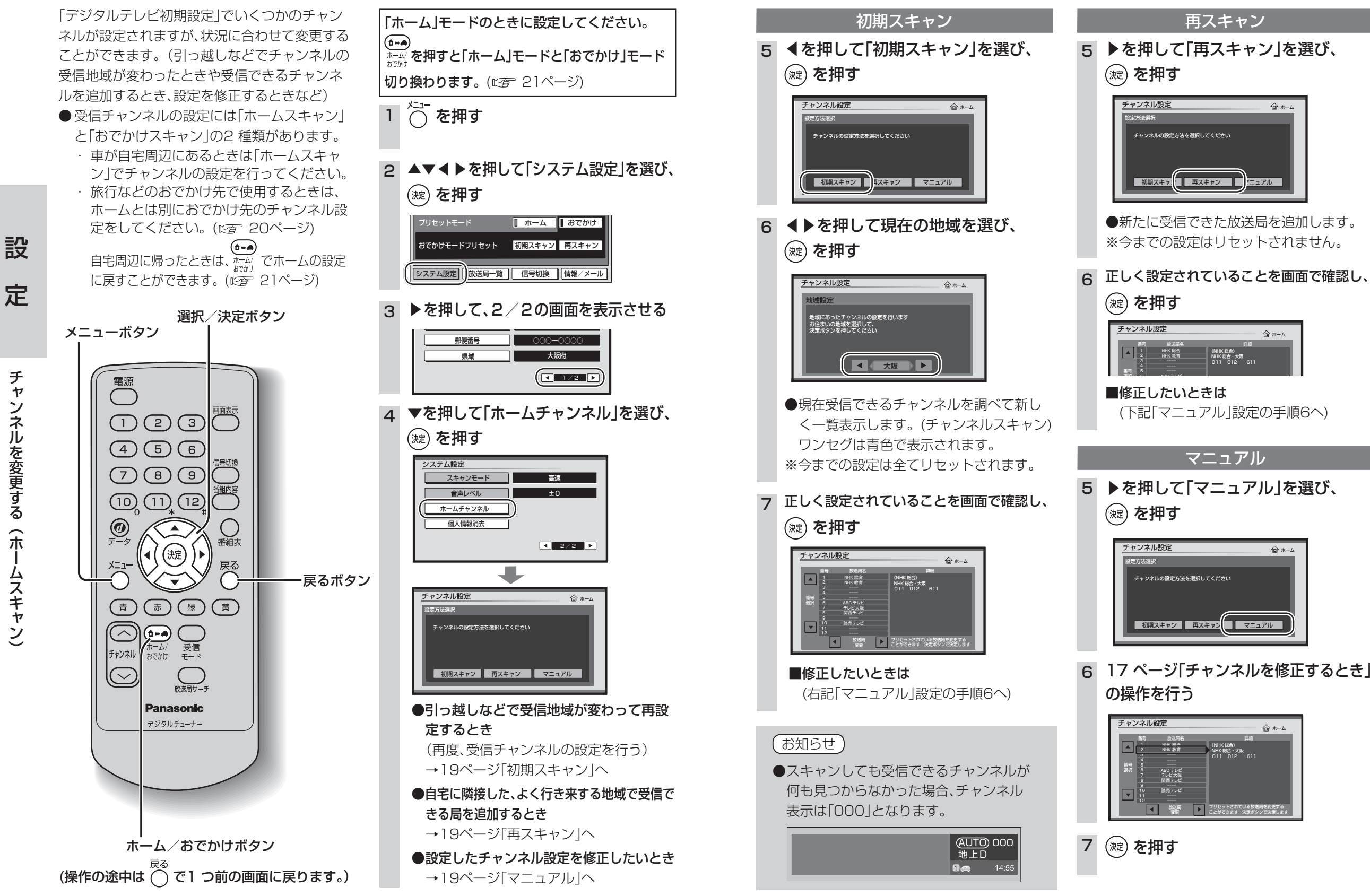

設

定

チャ

ンネルを変更する

<del>,</del>

ムスキャ

ン

## おでかけ先のチャンネルを設定する(おで

#### おでかけ先でテレビを見るための受信チャンネ 初期スキャン ルの設定(おでかけスキャン)を行います。 おでかけ途中で受信エリアが変わったとき、受信 旅行などで自宅から離れるとき、おでかけ先での ●自宅周辺に帰ったときは、「ホーム」モードに切 チャンネルを設定します。 できる放送局を追加します。 り換えてください。(『2 21ページ) ●「ホーム」モードから本操作を行っても、おでか (^)を1 秒以上押す (∨)を1 秒以上押す けスキャンになります。 チャンネル NHK教育·大阪 <u>ABCテレビ</u> 1BS毎日放送 ABCテレビ MBS毎日放送 <u>関西テレビ</u> テレビ大阪 <u>関西テレビ</u> テレビ大阪 ●新たに受信できた放送局を追加します。 ●現在受信できるチャンネルを調べて一覧 電源 表示します。(チャンネルスキャン) ●スキャンの途中で「チャンネル∧」「チャン めても、それまでに受信できたチャンネル ネル∨」または <sup> の</sup>を押してスキャンを止 は登録されます。 (4)(5)(6)めても、それまでに受信できたチャンネル ※今までの「おでかけスキャン」での設定は 7 8 9 信号期 は登録されます。 リセットされません。 ※今までの「おでかけスキャン」での設定は 全てリセットされます。 2 受信できるチャンネルの一覧を表示 0 2 受信できるチャンネルの一覧を表示 する 番組表 決定 する 戻る チャンネル設定 $\bigcirc$ チャンネル設定 - おでかけ 黄 禄 一青 赤) ・ホーム/ 012-0 611-0 012-1 611-1 012-2 611-2 22 023 621 NHK総合・大阪 01 NHK総合・京都 01 NHK総合・神戸 01 NHK総合・神戸 01 NHK教育・大阪 02 NHK 教育 独立局 NHK総合 $\overline{}$ 1+A) おでかけ NHK 教育 独立局 1 631 1 042 043 248 受信 モード ホーム チャンネル ボタン おでかけ MBS毎日放送 ( $\sim$ ※「修正 |はできません。 放送局サーヨ Panasonic ※「修正」はできません。 ●放送局の系列を「ホーム」のチャンネル設 デジタルチューナー ●放送局の系列を「ホーム」のチャンネル設 定に合わせます。 ●ワンセグは青色で表示されます。 定に合わせます。 ●ワンセグは青色で表示されます。 3 いずれかのボタンを押し、終了する 3 いずれかのボタンを押し、終了する ●ボタンを押さなくても、約10秒後に自動 ●ボタンを押さなくても、約10秒後に自動 的に終了します。 チャンネルボタン 的に終了します。 (おでかけスキャン) お知らせ ●スキャンしても受信できるチャンネルが

### (お知らせ)

●「初期スキャン」や「再スキャン」は、「メニュー」ボタンを押して、メニュー画面の「おでかけモード プリセットからスキャンすることもできます。

## かけスキャン)

再スキャン

おでかけ

何も見つからなかった場合、チャンネル

(AUTO) 000

地上D **1** 🗢 14:55

表示は「000」となります。

# 自宅周辺で見る/おでかけ先で見る

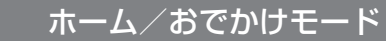

自宅周辺でテレビを見るときは「ホーム」、「ホー ム で映らなくなるほど遠くへ移動中やおでかけ 先でテレビを見るときは「おでかけ」に切り換え てください。

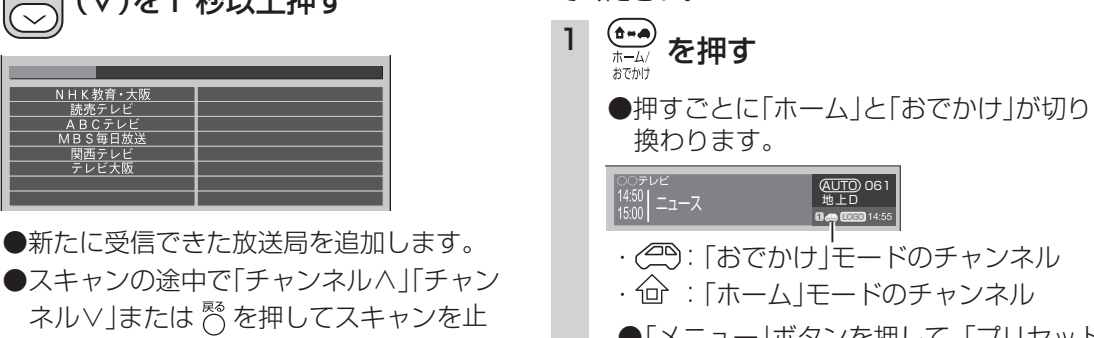

### ●「メニュー | ボタンを押して、「プリセット モード」から「ホーム」または「おでかけ」 を選択することもできます。

●自宅周辺から県域、または放送局のエリ アをまたいで移動を頻繁に行うときは、 オート放送局サーチ機能で、系列局の切 り換えができるように、自宅周辺で「おで かけスキャン |を行ってから「おでかけ モードでご使用になることをおすすめし ます。(127 23ページ)

### スキャンモード

べニュー ○ を押す 2 ▲▼◀▶を押して「システム設定」を選び、 (淀)を押す

- 3 ▶を押して、2/2の画面を表示させる
- ▲ ▼を押して「スキャンモード」を選び、 (淀) を押す

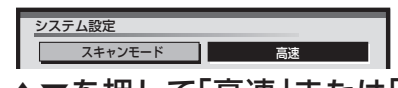

- 5 ▲▼を押して「高速」または「通常」を 選び、(淀)を押す
  - スキャンモード

「高速」に設定して、受信できる放送局が少ない場合は

●スキャンモードは、通常「高速」でご使用ください。 接続テストや店頭展示など、アンテナ入力が 1本だけ接続しているときや、弱電界の場所で 受信チャンネルのスキャンを行うときには、 放送局の登録もれを防ぐため「通常」に設定し てください。

定

設

# おでかけ先のチ ヤ ンネルを設定する (おでかけスキャ

20

設

定

おでかけ先のチー

ヤ

ンお
ネ
で

ルか

ルを設定する

(おでかけスキャン

## 地上デジタルテレビ放送とワンセグの切り換えかたを設定する

### 受信モード

受信状況に応じて、地上デジタルテレビ放送とワ ンセグを自動的に切り換えるか、地上デジタルテ レビ放送またはワンセグを固定するかを設定し ます。

## 1 〇 を押す

2 ◀▶を押して「自動切換」「ワンセグ」 「地上D」のいずれかを選ぶ

 地上 D 011 NHK 総合・大阪

 受信モード

 フリセットモード

 ブリセットモード

 ホーム

 おでかけ

 おでかけモードブリセット

 初期スキャン

 システム設定

 放送局一覧

 信号切換

●「自動切換」に設定すると地上デジタルテ レビ放送番組を視聴中に、受信状況が悪 化したときには、自動的にワンセグの番 組に切り換え、地上デジタルテレビ放送 が受信できるようになれば、自動的に地 上デジタルテレビ放送の番組に切り換え ます。

淀を押す

 4 ○ を押す
 ● 視聴中に、<sup>愛信</sup> を長押し(約1秒以上)すると 受信モードを切り換えることができます。

受信モードボタン

選択/決定ボタン

番組夷

黄

・戻るボタン

З

(操作の途中は 〇 で1 つ前の画面に戻ります。)

### 受信できなくなったときに 自動で放送局を探す

### オート放送局サーチ

視聴中にチャンネルが受信できなくなったとき、 受信感度の強い中継局または系列局を自動で探 し、切り換えます。

- ・「ホーム」モードのときは中継局をサーチ。
- 「おでかけ」モードのときは中継局と系列局を サーチ。(同一放送局の中継局がない場合は、系 列局のサーチも行いますので「ホーム」モードで のサーチより時間がかかる場合があります。)

1 ○ を押す

2 ▲▼▲▶を押して「システム設定」を 選び、縦を押す

おでかけモードブリセット 初期スキャン 再スキャン システム設定 放送局一覧 [信号切換][情報/メール]

3 ▲▼を押して「オート放送局サーチ」 を選び、(※)を押す

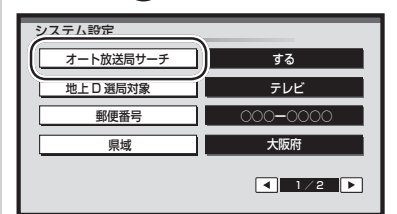

4 ▲▼を押して「する」を選び、

(淀)を押す

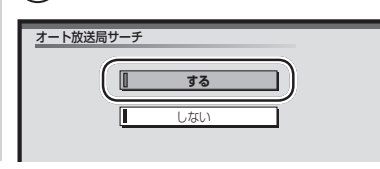

- トンネルや山間部などが多い地域ではサーチ が頻繁に動作する場合があります。この場合、 テレビが映らない時間が長くなるため 「しない」に設定することをおすすめします。
- ●オート放送局サーチで走行エリアに受信でき るチャンネルがないときなどは、サーチ状態を 継続したまま切り換えできない場合がありま す。このとき、サーチ状態が長時間続くことが ありますが故障ではありません。

### 独立データサービスチャン ネルを選局するために

### 地上 D 選局対象

テレビサービスと独立データサービス(データ放送専用チャンネル)の全てを選局するか、テレビサービスのみを選局するかを設定します。

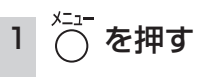

 2 ▲▼▲▶を押して「システム設定」を 選び、
 2 選び、

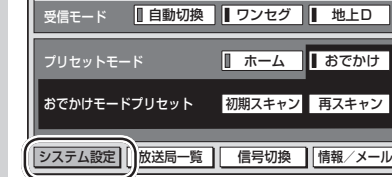

### 3 ▲▼を押して「地上D選局対象」を選び、 (<sup>)</sup>(<sup>)</sup>) を押す

| システム設定    |          |
|-----------|----------|
| オート放送局サーチ | する       |
| 地上D 選局対象  | テレビ      |
|           | 000-0000 |
| 県域        | 大阪府      |
|           | ◀ 1/2 ▶  |

### 4 ▲▼を押して「テレビ」または 「テレビ/データ」を選び、(※)を押す

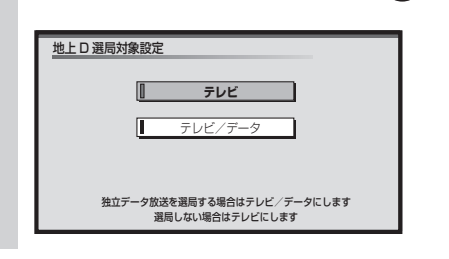

- ●「テレビ」に設定したときは、番組表もテレビ サービスのみ表示されます。
- ●「地上D選局対象」を設定できるのは、地上デジ タル放送のみです。ワンセグに対しては設定 できません。

設

定

22

設

定

地上デジタルテレビ放送とワンセグの切り換えかたを設定する

メニューボタン

電源

0

(青)

 $\overline{}$ 

チャンネル

 $\overline{\sim}$ 

123

(4)(5)(6)

(7) (8) (9)

10, 11, 12

(赤)

**(1-**)

ホーム/おでかけ

デジタル

決定

禄

受信 モード

改送局サーラ

-+-

Pana sonjc